## Guide to recording results of a Home Coronavirus test

You are required to report the results of your tests online, or by phone, every time you take a test, even if the result was negative or void.

There are 2 places where you must record the results of the home coronavirus test:

- **NHS Test and Trace** site ensures results are submitted to the NHS to support with national monitoring.
- School Screener shares results with school so we can monitor results, identify patterns and quality assure the testing process.

Please complete both processes with 24 hours of completing the test.

## Recording results to NHS Test and Trace

Please visit <u>https://www.gov.uk/report-covid19-result</u> and follow the steps provided to submit the test result.

## **Recording results on School Screener**

You can complete this process on a computer or smart phone.

- 1. Go to <u>http://portal.schoolscreener.com/</u> and login using the credentials you set up when giving consent.
- 2. At the bottom of the page, click on the "Results" section.

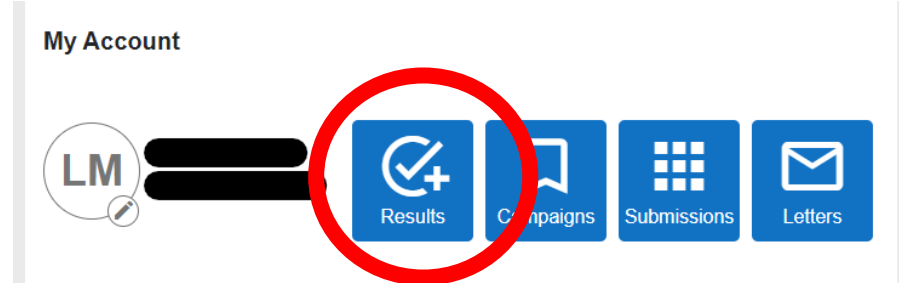

3. A list of Previous Test Results will load. Click on Next and you will be able to record to Enter Test Results.

| Test Outcome:              | Chose Positive, Negative or Invalid                                                                                                    |
|----------------------------|----------------------------------------------------------------------------------------------------|
| Test Type:                 | LFT                                                                                                    |
| Test ID Barcode:           | either enter the Barcode for the test, or use the camera to scan in                                                                                                    |
| Test Date:                 | Select the test date                                                                                                    |
| Is this part of daily cont | act testing? Choose Yes or No                                                                                                    |
| Currently in work:         | Select the most appropriate option                                                                                                    |
| Showing Symptoms:          | LFT home tests are only for use for asymptomatic test<br>subjects, so you should not need to tick this box. If you have<br>symptoms, you should follow the national advice and<br>request a PCR test. |
| Camera:                    | The camera option allows you to upload an image of the test. This is optional.                                                                                                    |

4. Click Save and the results are submitted.